CT5510: Computer Graphics

# OpenGL – Hello Triangle

BOCHANG MOON

### Installation of Visual Studio

https://www.visualstudio.com/vs/community/

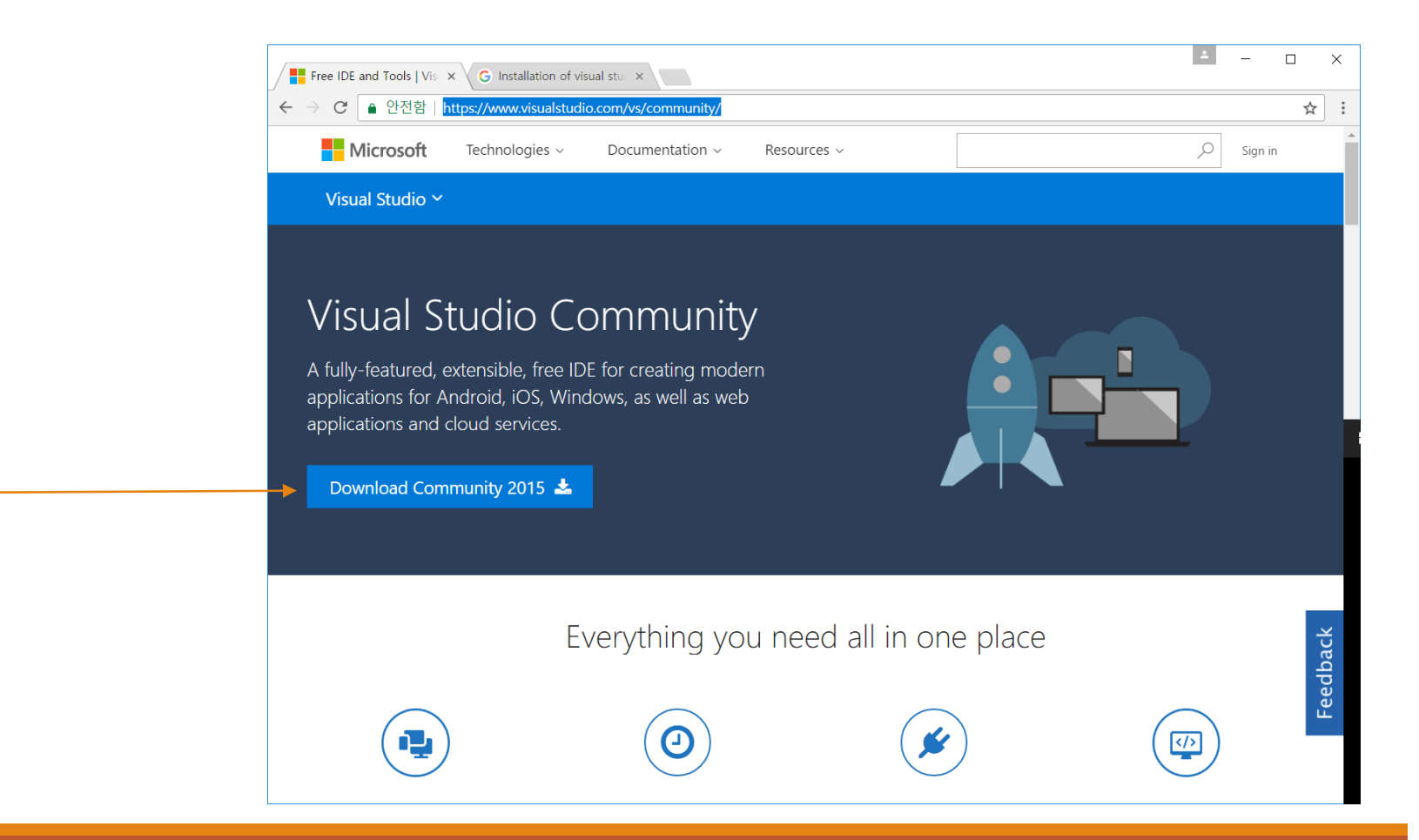

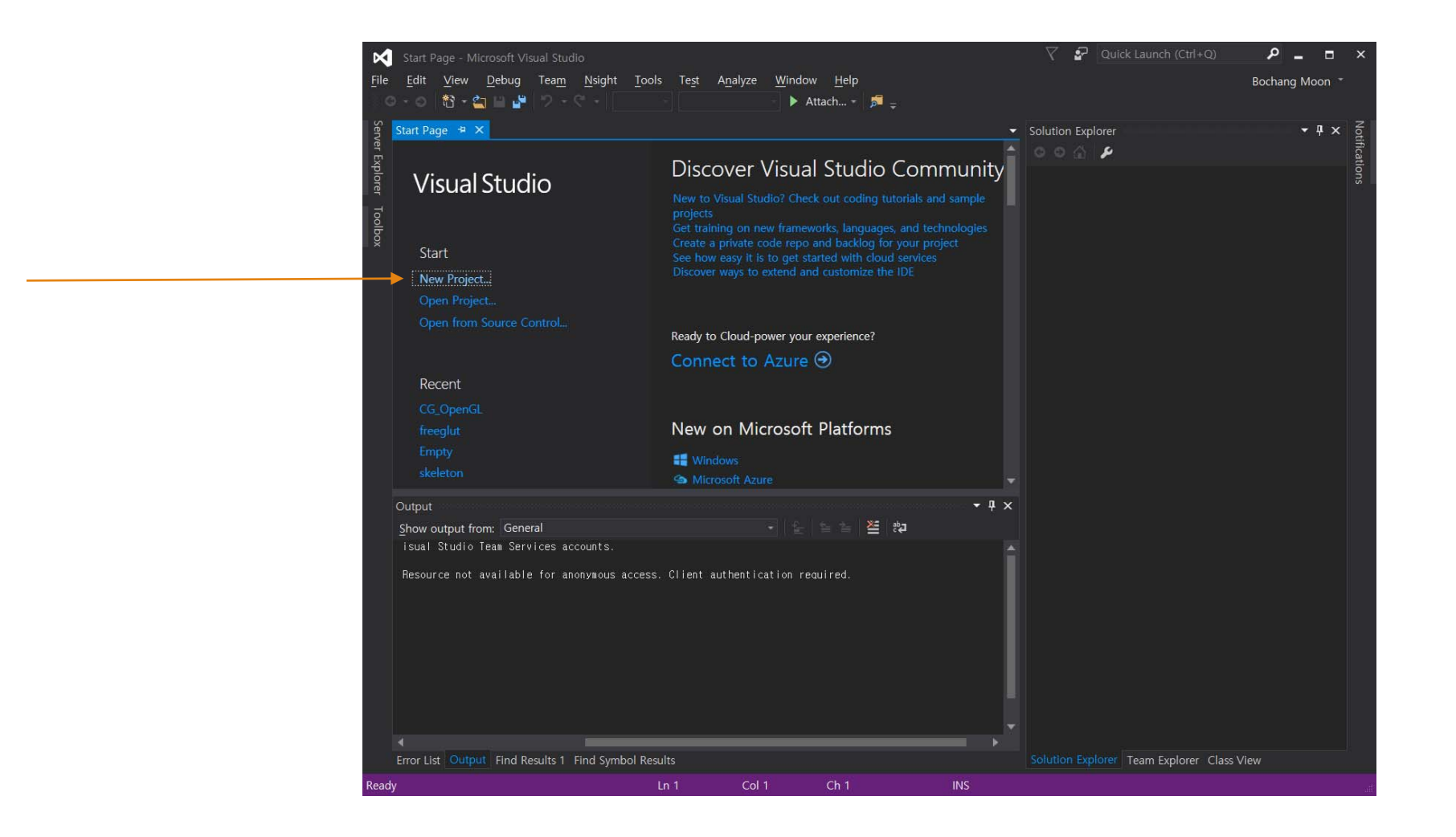

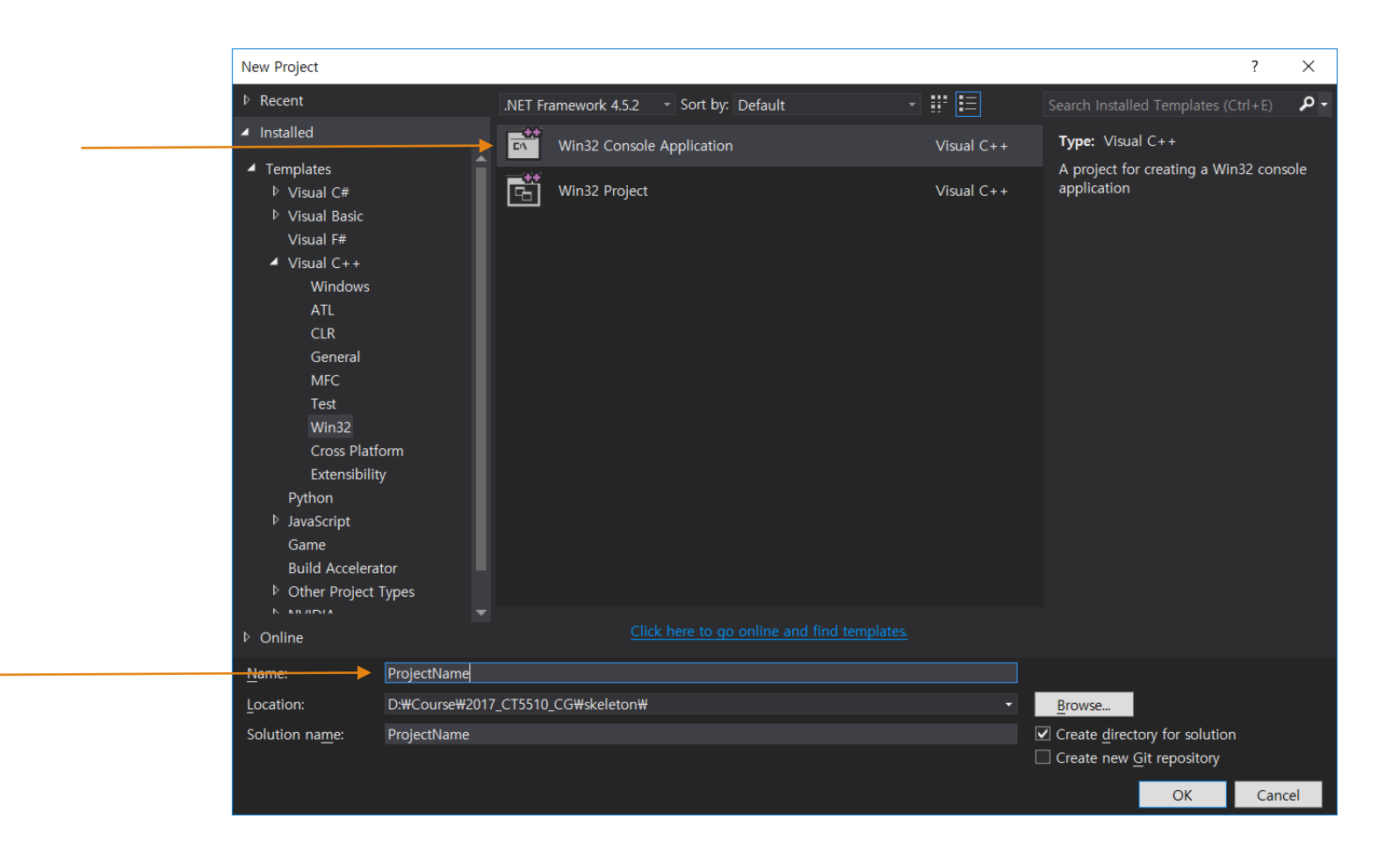

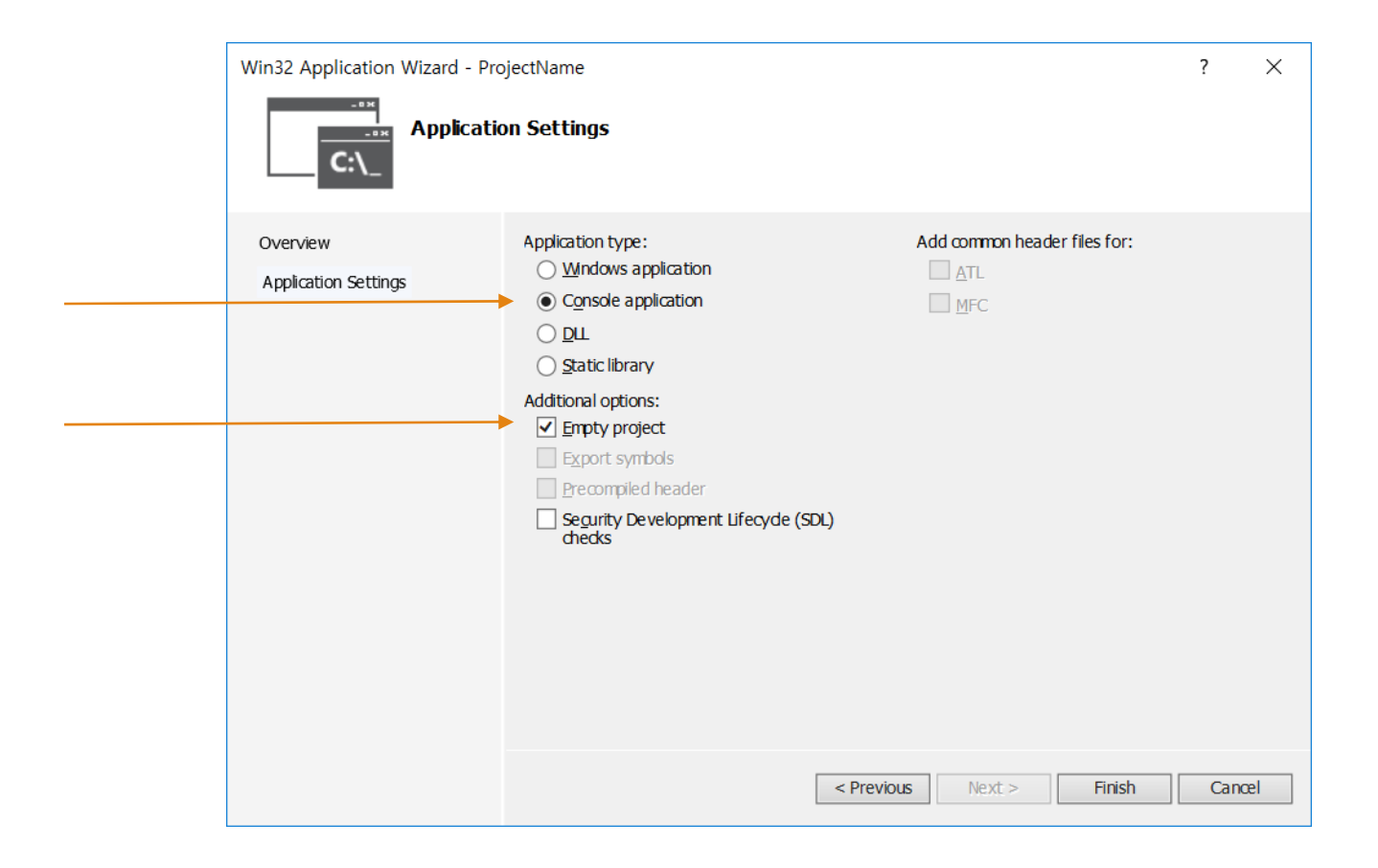

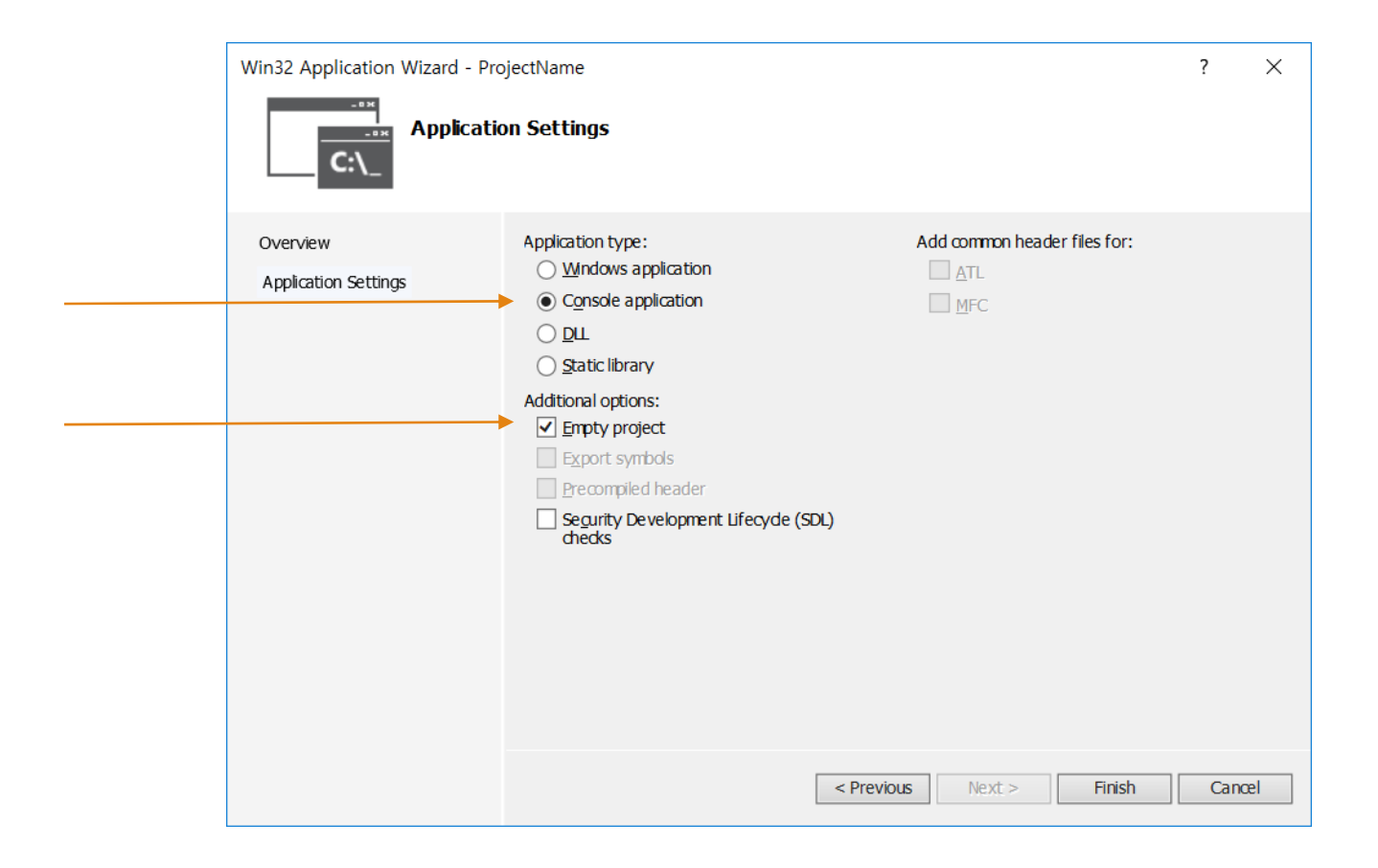

## Test Hello

- Add a new code
  - Ctrl+Shift+A
- Remain your file name
  - e.g., main.cpp

| Poppetterer Monouth Visuel Bodie     Inter No. 1999     Inter No. 1999     Inter No. 199     Inter No. 199     Inter N | ✓ P Control Liplane Solutions Liplane Solution by Solution Solution by Solution Solution Solution So | bit Learch (Call+Call     P     C     X       Bitchang Moon     Image: Call And Call     Image: Call And Call And Cal |
|----------------------------------------------------------------------------------------------------|----------------------------------------------------------------------------------------------------|----------------------------------------------------------------------------------------------------|
|                                                                                                    |                                                                                                    | Team Explorer Class View                                                                                                    |
|                                                                                                    | • • × Properties                                                                                                    | - + ×                                                                                                    |
| Show output from: General + 2 10 10 20 10                                                                                                    | Source Files Filter                                                                                                    | Properties +                                                                                                    |
|                                                                                                    | 1 1 1 1 1 1 1 1 1 1 1 1 1 1 1 1 1 1 1                                                                                                    |                                                                                                    |
| Resource not available for anonymous access. Client authentication reduired.                                                                                                    | SCC Files                                                                                                    | True                                                                                                    |
|                                                                                                    | E General                                                                                                    |                                                                                                    |
|                                                                                                    | (Name)                                                                                                    | Source Files                                                                                                    |
|                                                                                                    | Unique Identifi                                                                                                    | er HFC737F1-C7A5-4376-4066-2A3                                                                                                    |
|                                                                                                    |                                                                                                    |                                                                                                    |
| Annual second second second second second                                                                                                    | Specifies the name                                                                                                    | e of the filter.                                                                                                    |
| Error Lat Couper Find Results 1 Find Symbol Results                                                                                                    |                                                                                                    |                                                                                                    |
| is item does not support previewing                                                                                                    |                                                                                                    | <ul> <li>Publish •</li> </ul>                                                                                                    |

| Installed     Sort by: Default     Code     Code     Data     Resource     Web     Utility     Property Sheets     Header File (h)     Visual C++     Creates a file containing C++ so     Code     Creates a file containing C++ so     Code                                                                                                    | d New Item - ProjectName                                                                               |            | 7                                        | ×      |
|----------------------------------------------------------------------------------------------------|----------------------------------------------------------------------------------------------------|------------|------------------------------------------|--------|
| Code     Code     Code | installed                                                                                              |            | Search Installed Templates (Ctrl+E       | ρ.     |
| Data<br>Resource<br>Web<br>Utility<br>Property Sheets<br>HE3;     Image: Charles a mile containing C++ so<br>Code     Creates a mile containing C++ so<br>Code       P. Notice UDA 6.0<br>Graphics     Graphics     Creates a mile containing C++ so<br>Code       P. Online     Charles to go online and find targutes                                                                                                    | Visual C++<br>Code                                                                                     |            | Type: Visual C++                         |        |
| Cluk here to go online and find templates.                                                                                                    | Duta<br>Resource<br>Web<br>Uillity<br>Property Strets<br>HS.S.<br>NVIDA CUDA &0<br>Graphics<br>Drillne | Visual C++ | Creates a file containing C++ so<br>code | wice . |
| Source.cpp                                                                                                    |                                                                                                    |            |                                          |        |
|                                                                                                    | source                                                                                                 |            |                                          |        |
| Location: D:#Course#2017_CT5510_CGWskeleton#ProjectName#ProjectName# • Browse                                                                                                    | cation: Di#Co                                                                                          |            | Browse                                   |        |

- Add a new code
  - Ctrl+Shift+A
- Remain your file name
  - e.g., main.cpp

|                                                                                                    | 6 - 🕨 Lood Windows Debugger - 🎜 g           | Solution Explore<br>C C C C C C C C C C C C C C C C C C C                                                                                                     | Contractions                                                                                                |
|----------------------------------------------------------------------------------------------------|---------------------------------------------|----------------------------------------------------------------------------------------------------|----------------------------------------------------------------------------------------------------|
|                                                                                                    |                                             |                                                                                                    |                                                                                                    |
|                                                                                                    |                                             |                                                                                                    | oploter Class View                                                                                          |
| Diaput                                                                                                    |                                             | Scherow Explorer Team E                                                                                                    | splorer Class View<br>• 9 ×                                                                                 |
| Dutpot<br>Show output fore: General<br>Jonal Daniel, Jone Services Accents                                                         | -<br>                                       | Scheller Deliver Team E<br>P X Properties<br>Source Files Filter Propert                                                                                                    | bploter Class View<br>+                                                                                     |
| Durput<br>Show output form: General<br>Insui Studio Teas Services accounts.                                                        | ·····································       | Source Explore: Team E     Source Files Filter Propert     Source Files Filter Propert     Source Files Filter Propert                                                                                                    | Sopher: Class View<br>• 7 ×<br>Hes                                                                          |
| Duput<br>Show output from: General<br>I said Studie Teas Genrices accounts.<br>Resource hot available for anonavous access. Cited  | ・ といる 道 fp<br>t adheticatie readred.        | Solution Explorer Team E<br>Popertes<br>Source Files Hiter Propert<br>Dig 4 & A<br>Dig 4 & A<br>Dig 4 & A<br>Dig 4 & C<br>Dig 4 & C                                                                                                    | Soplarer Class View<br>es                                                                                   |
| Duput<br>Show output from: Gimmel<br>Isaul Studio Teas Services accounts.<br>Resource set available for anonyous access. Cirier    | • د ک ک ک کم • • •                          | Column Lybor Team 1<br>A Properties<br>Source Files Iller Propert<br>Advanced<br>SCC Files<br>II General                                                                                                    | bpforer: Class View<br>+ # x<br>ites<br>True                                                                |
| Dayue<br>Shaw augue hom: General<br>Saudi Studio Tea Services accounts.<br>Resource out available for anonaous access. Cited       | ・<br>ここにもを登れ<br>at sutherflattice resulted. | Solution Explanet         Team E           # X         Properties         Source Files Filter Propert           # EBIA         #         #           # Common Section         #         #           # General<br>(Barnet)         #         #                                                                                                    | laptorer Cleas View<br>es • • • ×<br>True<br>Source Files                                                   |
| Dubput<br>Show oungus from: General<br>Inal Studie Tena Genrices accounts.<br>Resource not available for anoranous access. Cifer   | ・ シール 道 内<br>・ シール 道 内                      | Column Explanet Team E Column Explanet Team E Column Explanet Column Column Co | isplorer Class View                                                                                         |
| Chippe<br>Show mulgue Nover Central<br>Status Studio Tena Services accounts.<br>Resource out available for adverseou access. Citer | ・<br>イントロン 道 fp<br>at suffection resulted.  | Solutions Topicse Team 1<br>* A Poporties<br>Solution Team 1<br>Solution Control of the Poporties<br>Solution Control of the Poporties<br>Solution Control of the Poporties<br>Control of the Poporties of the Poporties<br>* Obtained                                                                                                    | Isplorer Class View  ses  True  Source Files  opprocenticated wild Applicateur  HICTITHI C2X5-4276-6266 2A3 |

| Add New Item - ProjectNam                                                                                   |                  |        |            |                                     | 7       | ×  |
|----------------------------------------------------------------------------------------------------|------------------|--------|------------|-------------------------------------|---------|----|
| <ul> <li>Installed</li> </ul>                                                                               | Sort by: Default | () # E |            | Search Installed Templates (        | Ctrl+E) | ۶. |
| <ul> <li>Visual C++</li> <li>Code</li> </ul>                                                                | C++ File (cpp)   |        |            | Type: Visual C++                    |         |    |
| Data<br>Resource<br>Web<br>Hillity<br>Property Sheets<br>HISI.<br>I NYODA CUDA 8.0<br>Graphics<br>IP Online | Header File (Ji) |        | Visual C++ | Creater a file containing C<br>code | ** 5000 | e  |
|                                                                                                    |                  |        |            |                                     |         |    |
|                                                                                                    |                  |        |            |                                     |         |    |
| Name: Source                                                                                                | e.cpp            |        |            |                                     |         |    |

- Write down your code in the main.cpp
  - #include <stdio.h>
  - o void main() {
  - printf("Hello World\n");
  - }
- F7
  - Compile and check whether your code is okay
- Ctrl+F5
  - Run your code

| Projectflame - Microsoft Visual Studio                                                                                                    | V 🧬 Quick Launch (Ctri-                  | 0 P - E ×                                            |
|----------------------------------------------------------------------------------------------------|------------------------------------------|------------------------------------------------------|
| Elle Edit View Project Build Debug Team Nsight Tools Test Analyze Window Help                                                                                                    |                                          | Bochang Moon * 🧮                                     |
| 🗢 • • 👌 • 🚉 🖬 🚰 🗇 • ?? • Debug 🔸 x86 🛛 • 🕨 Local Windows Debugger • 🗖 🚬 🗠                                                                                                    | 10 1 1 1 <b>1 1 1 1 1</b>                |                                                      |
| 3 main.cpp + ×                                                                                                    | Solution Explorer                        | • # × ਵ                                              |
| Global Scope) @ main()                                                                                                    | 1 0 0 0 0 0 0 1 0                        | 🖻 o 🖌 🔤                                              |
| B I #include (stdio.h)                                                                                                    | Search Solution Explorer (Ctrl+)         | ۶۰                                                   |
| E (∋void main() (                                                                                                    | Solution "ProjectName" (1 pr             | oject)                                               |
| g 4 printf("Hello World");                                                                                                    | ▲ 🔄 ProjectName                          |                                                      |
|                                                                                                    | P •• References                          |                                                      |
|                                                                                                    | Header Files                             | •                                                    |
|                                                                                                    | 📶 Resource Files                         |                                                      |
|                                                                                                    | <ul> <li>Source Files</li> </ul>         |                                                      |
|                                                                                                    | a secondary                              |                                                      |
|                                                                                                    |                                          |                                                      |
|                                                                                                    |                                          |                                                      |
|                                                                                                    |                                          |                                                      |
|                                                                                                    |                                          |                                                      |
|                                                                                                    |                                          |                                                      |
|                                                                                                    |                                          | New York                                             |
| 100 %                                                                                                    | Solution Explorer Team Explorer          | Class View                                           |
| Output + # x                                                                                                    | Properties                               | - # ×                                                |
| Show output from: Build Statesty Brainsteiner, Cantingentiers, Datus Bio 22                                                                                                    | main VCCodeFunction                      | •                                                    |
| 1> skin.cop                                                                                                    | 1 III I+ P                               | 144                                                  |
| <ol> <li>ProjectName.vcxproj -&gt; 0: #Course#2017_C15510_C0#skejeton#ProjectName#Debug#ProjectName.exe</li> <li>ProjectName.vcxproj -&gt; 0:#Course#2017_C15510_C0#skejeton#ProjectName#Debug#ProjectName.pdb (Full 1)</li> </ol>                                                                                                    | E C++                                    | in 🗍                                                 |
| Build I succeeded, 0 failed, 0 up-to-date, 0 skipped                                                                                                    | File dW                                  | CourseW2017_CT5510_C                                 |
|                                                                                                    |                                          | in                                                   |
|                                                                                                    | IsDefault Fal                            | ie                                                   |
|                                                                                                    | IsDelete Fai                             | ie<br>ie                                             |
|                                                                                                    |                                          | 55                                                   |
|                                                                                                    |                                          | 47                                                   |
|                                                                                                    | Itinjected Fak<br>Itinline Fak           | ie<br>ie                                             |
|                                                                                                    | tunjected Fak<br>Idniline Fak<br>* C++   | ie<br>ie v                                           |
| Error List: Comput: Find Results 1 Find Symbol Results                                                                                                    | trinjectrid Fak<br>Isinline Fak<br>C++   | 19<br>19                                             |
| t Error List Confect. Find Results 1 Find Symbol Results 1 Build socceeded In 1 Col 1 Ch 1 BKS                                                                                                    | itinjected Fab<br>Isiellee Fab           | e · · · · · · · · · · · · · · · · · · ·              |
| 1 Find Couput, Find Results 1 Find Symbol Results<br>Build succeeded In 1 Col 1 Ch 1 Build                                                                                                    | itinjected Fab<br>Isioline Fab           | e<br>e<br>t Publish +                                |
| timer List: Curput: Find Results 1 Find Symbol Results<br>Rulid autoredied En 1 Col 1 Ch 1 Re5                                                                                                    | tunjecos Fak<br>Isinline Fak<br>C++      | tr<br>Publish -                                      |
| Inter Ust Output Find Results 1 Find Symbol Results Inter Ust Output Find Results 1 Find Symbol Results Inter Use Call On 1 Inter Inter Use Call On 1 Inter Inter Use Call On 1 Inter Inter Use Call On 1 Inter Inter Use Call On 1 Inter Inter Use Call On 1 Inter Use Call On 1 Inter Use Ca | Inniected Fab<br>Indiline Fab            | te e e e e e e e e e e e e e e e e e e               |
| Error List Output: Find Results 1 Find Symbol Results<br>Build Succession I Find Symbol Results<br>The Cold Child The Cold Child Post<br>The Tip Stort I<br>게속하려면 아무 키나 누르십시오                                                                                                    | Ibijertel Fal<br>Ideline Fal             | * Publish *                                          |
| timer List: Owned: Find Results 1 Find Symbol Results<br>Rulid autoredied En 1 Col 1 Ch 1 Res<br>International Col 1 Ch 1 Res<br>International Col 1 Ch 1 Ch 1 Res<br>International Col 1 Ch 1 Res<br>International Col 1 Ch 1 Ch 1 Ch 1 Ch 1 Ch 1 Ch 1 Ch 1 C                                                                                                    | Independ Fai<br>Useline Fai              | + Publish -                                          |
| inner List: Ownput Find Results 1 Find Symbol Results<br>Nuld succeeded In 1 Col 1 Ch 1 Inds<br>III CaWURIDOWSWaystem32Wornd.exe<br>HIG World<br>계속하려면 아무 키나 누르십시오                                                                                                    | Imported Fail<br>Unifier Fail            | * Publich *                                          |
| forer List, Comput: Find Results 1 Find Symbol Results<br>Build socceeded Ln 1 Col 1 Ch 1 PKS<br>III CHWINDOWSWaystem32Wond.exe<br>性III 아파디러<br>제속하려면 아무 키나 누르십시오                                                                                                    | topined Fail<br>topine Fail              | *** **********************************               |
| inor Lis: Ouput: Find Results 1 Find Symbol Results<br>Ruld autoreded En 1 Col 1 Ch 1 Res<br>Em CWWINDOWSWaystem32Wond.exe<br>He I Io Hor I 데<br>계속하려면 아무 키나 누르십시오                                                                                                    | Independ Fai<br>Melline Fai              | Publish -                                            |
| itinar Uat Comput: Find Results 1 Find Symbol Results<br>Nuld succeeded Un 1 Col 1 Ch 1 Ind<br>I Col 1 Ch 1 Ind<br>I Col 1 Ch 1 Ind<br>I Col 1 Ch 1 Ind<br>I Col 1 Ch 1 Ind<br>I Col 1 Ch 1 Ind<br>I Col 1 Ch 1 Ind<br>I Col 1 Ch 1 Ind<br>I I Col 1 Ch 1 Ind<br>I Col 1 Ch 1 Ind<br>I Col 1 Ch 1 Ind<br>I Col 1 Ch 1 Ch 1 Ind<br>I Col 1 Ch 1 Ch 1 Ch 1 Ch 1 Ch 1 Ch 1 Ch 1 C                                                                                                    | Indjected Fail<br>Undine Fail            | * Publich *                                          |
| Inner Ust Oweput Find Results 1 Find Symbol Results<br>Ruidd succeeded un 1 Col 1 Ch 1 PMS<br>I C GWUINDOWSWeystem32Wond.exe<br>원 I G World 제속하려면 아무 키나 누르십시오                                                                                                    | isopened Fail<br>isopened Fail           | *** **********************************               |
| inor Lis: Ourput: Find Results 1 Find Symbol Results<br>Ruld autoreeled En 1 Col 1 Ch 1 Res<br>Em CWWINDOWSWaystem32Wond.exe<br>He I Io Hor I d<br>계속하려면 아무 키나 누르십시오                                                                                                    | Issipered Fai<br>Sideline Fai            | t Publish -                                          |
| itinar List Comput: Find Results 1 Find Symbol Results<br>Nuld succeeded Lin 1 Col 1 Ch 1 INS<br>In CaWWINDOWSWaystem32Wornd.exe<br>Hello, World<br>계속하려면 아무 키나 누르십시오                                                                                                    | Independ Fail<br>Under Fail              | * Publich *                                          |
| Enortha: Output Find Results 1 Find Symbol Results<br>Ruid socceeded In 1 Col 1 Ch 1 RS<br>I CRWINDOWSWighterm32Wond.exe<br>현 I I 6 World<br>계속하려면 아무 키나 누르십시오                                                                                                    | issipand Fal                             | ** • Publish •                                       |
| in or Lis: Ourput: Find Results 1 Find Symbol Results<br>Ruld autoreeled En 1 Coli Chi Res<br>En ConVINDOWSWaystem32Wond.exe<br>He I Io 바이너리<br>계속한려면 아무 키나 누르십시오                                                                                                    | Issipend Fai<br>Geline Fai<br>* C++      | **************************************               |
| itinar List Owiput Find Results 1 Find Symbol Results<br>Nuld succeeded Lin 1 Col 1 Ch 1 Mid<br>CeWWINDOWSWaystem32Wond.exe<br>Hello World<br>계속하려면 아무 키나 누르십시오                                                                                                    | Independ Fail<br>Under<br>C++            | * Publich *                                          |
| toror List Output Find Results 1. Find Symbol Results<br>Ruld autoreeded In 1 Col 1 Ch 1 Res<br>I CoWVINDOWSWaystem32Wornd.exe<br>변 I 0. World<br>계속하려면 아무 키나 누르십시오                                                                                                    | issipand Fai                             | ** • Publish •                                       |
| in or Lis: Ouput: Find Results 1 Find Symbol Results<br>Ruld autoreeled En 1 Coli Chi Res<br>En CHWUNDOWSWaystem32Wond.exe<br>Hello World<br>계속하려면 아무 키나 누르십시오                                                                                                    | Independ Fail<br>Healine Fail            | ***<br>* Publish +<br>X                              |
| Inter List Output Find Results 1 Find Symbol Results<br>Nuld succeeded Lin 1 Col 1 Ch 1 Mis<br>Inter ConWINDOWSWaystem32#formd.exe<br>Helio World<br>계속하려면 아무 키나 누르십시오                                                                                                    | Independ Fail<br>Helline Fail<br>* C++   | * Publich *                                          |
| Inor Lis: Output Find Results 1. Find Symbol Results<br>Ruid soucceeded In Coli Chi Ros<br>I CAWINDOWSWigstem32Wond.exe<br>변 I 9. 책이 I 에<br>계속하려면 아무 키나 누르십시오                                                                                                    | issipanted Fail<br>issipanted Fail<br>C+ | ** • Publish •                                       |
| in or Lis: Ouput: Find Results 1 Find Symbol Results<br>Ruld autoreeled En 1 Col1 Ch 1 Res<br>En CHWUNDOWSWaystem32Wond.exe<br>Hallo World<br>계속한려면 아무 키나 누르십시오                                                                                                    | Independ Fai<br>Helline Fai<br>* C++     | ***<br>***<br>***<br>***<br>***<br>***<br>***<br>*** |
| Inter List Output Find Results 1 Find Symbol Results<br>Nuld succeeded Lin 1 Col 1 Ch 1 MS<br>I C#WINDOWSWaystem32#formd.exe<br>Hello World<br>계속하려면 아무 키나 누르십시오                                                                                                    | topline fai                              | * Publish •                                          |
| Inter Lis: Output Find Results 1 Find Symbol Results<br>Ruid soucceeded In Coli Oni Ros<br>III CWWINDOWSWaystem32Wond.exe<br>Hills Wayld<br>계속하려면 아무 키나 누르십시오                                                                                                    | issipand Fai                             | ** • Publish • •                                     |
| in or Lis: Ouput Find Results 1 Find Symbol Results<br>Ruid autoreeled In 1 Coli Chi Ris<br>Im CrWWINDOWSWaystem32Wond.exe<br>Hallo World<br>계속한려면 아무 키나 누르십시오                                                                                                    | Independ Fai<br>Helline Fai<br>C++       | * Publich *                                          |
| Inter Lis: Output: Find Results 1 Find Symbol Results<br>Nuld succeeded Lin 1 Col 1 Ch 1 MS<br>I C#WINDOWSWaystem32#formd.exe<br>Helio: World<br>계속하려면 아무 키나 누르십시오                                                                                                    | toppend Fal<br>boline Fal<br>↓ C+        | * Publish -                                          |

### Installation of FreeGlut

 $\leftrightarrow \rightarrow C$ 

- Go to http://freeglut.sourceforge.n <u>et/</u>
- Click here (Freeglut 3.0.0) ٠
  - Download it and unzip the code

| Free IDE and T | ools   Vis   × 🛛 G Installation of visual stur   × 🖉 The freeglut Project :: Al   ×                                                                                                    |    |
|----------------|----------------------------------------------------------------------------------------------------|----|
| + → C 0        | reeglut.sourceforge.net                                                                                                    | :  |
|                | core/compatibility profile context creation, multitouch/multi-pointer input, and support for a larger and growing set of platforms, being just some of them.                                                                                                    |    |
|                | Help out!                                                                                                    | _  |
|                | We are looking for developers to help out with further work on the Android and BlackBerry 10 ports. Furthermore, ports to Coco<br>on OSX, and maybe even Wayland are planned, along with some enhancements to the API and implementation.                                                  | a  |
|                | See here for an overview of the major points on our todo list. You can easily help out by forking the unofficial clone of our<br>sourceforge.net SVN repository on github. For more information about helping out, see the Help Out page and join the freeglut-<br>developer mailing list. |    |
|                | Downloads                                                                                                    | _  |
|                | Below are file links for the FreeGLUT project. README files are included. Have fun!                                                                                                    |    |
|                | Testing Releases                                                                                                    |    |
|                | Feel free to test by downloading a <mark>tarball of current trunk, or grabbing a copy from svn</mark> , and give us feedback on how it<br>worked for you. All this will eventually become a FreeGLUT 3.1 release.                                                                          |    |
|                | There are no presently active testing releases.                                                                                                    |    |
| $\backslash$   | Stable Releases                                                                                                    | E. |
|                | Freeglut 3.0.0 [Released: 7 March 2015]                                                                                                    |    |
|                | Freeglut 2.8.1 [Released: 5 April 2013]                                                                                                    |    |
|                | Freeglut 2.8.0 [Released: 2 January 2012]                                                                                                    |    |
|                | Freeglut 2.6.0 [Released: 27 November 2009]                                                                                                    |    |
|                | Freeglut 2.4.0 [Released: 9 June 2005]                                                                                                    |    |
|                | Freeglut 2.2.0 [Kelessed: 12 December 2003]                                                                                                    |    |
|                | rieegiut 2.0.1 [Keleased: 25 October 2005]                                                                                                    |    |

W D. The freeshot Designs of All M

1

\_

- Issues: no visual studio solution files...
  - How to compile and run?
- Cross-platform OpenGL utility and you need to make your solution file
- CMake
  - Widely-used program that supports for cross-platform solution
  - Go to https://cmake.org/download/
  - Install a Cmake version for your platform

| CMake ×                                                    | G support for - Google Se x            |                                          |
|------------------------------------------------------------|----------------------------------------|------------------------------------------|
| ▲ CMake                                                    | About 🗸 Resources 🗸 De                 | eveloper Resources 🗸 🛛 Download 💭        |
|                                                            | cmake-3                                | 8.8.0-rc2.tar.Z                          |
| Windows Source (has \r\n line feeds)                       | cmake-3                                | 3.8.0-rc2.zip                            |
| Binary distributions:                                      |                                        |                                          |
| Platform                                                   |                                        | Files                                    |
| Windows win64-x64 Installer: Installer too<br>lower first! | ol has changed. Uninstall CMake 3.4 or | cmake-3.8.0-rc2-win64-x64.msi            |
| Windows win64-x64 ZIP                                      |                                        | cmake-3.8.0-rc2-win64-x64.zip            |
| Windows win32-x86 Installer: Installer too<br>lower first! | ol has changed. Uninstall CMake 3.4 or | cmake-3.8.0-rc2-win32-x86.msi            |
| Windows win32-x86 ZIP                                      |                                        | cmake-3.8.0-rc2-win32-x86.zip            |
| Mac OSX 10.6 or later                                      |                                        | cmake-3.8.0-rc2-Darwin-<br>x86_64.dmg    |
|                                                            |                                        | cmake-3.8.0-rc2-Darwin-<br>x86_64.tar.gz |
| Linux x86_64                                               |                                        | cmake-3.8.0-rc2-Linux-x86_64.sh          |
|                                                            |                                        | cmake-3.8.0-rc2-Linux-<br>x86_64.tar.gz  |
| Download verification:                                     |                                        |                                          |
| Role                                                       | Files                                  |                                          |
| Contographic Hachos                                        | cmpko 2.9.0 rc2 SHA 256 tvt            |                                          |

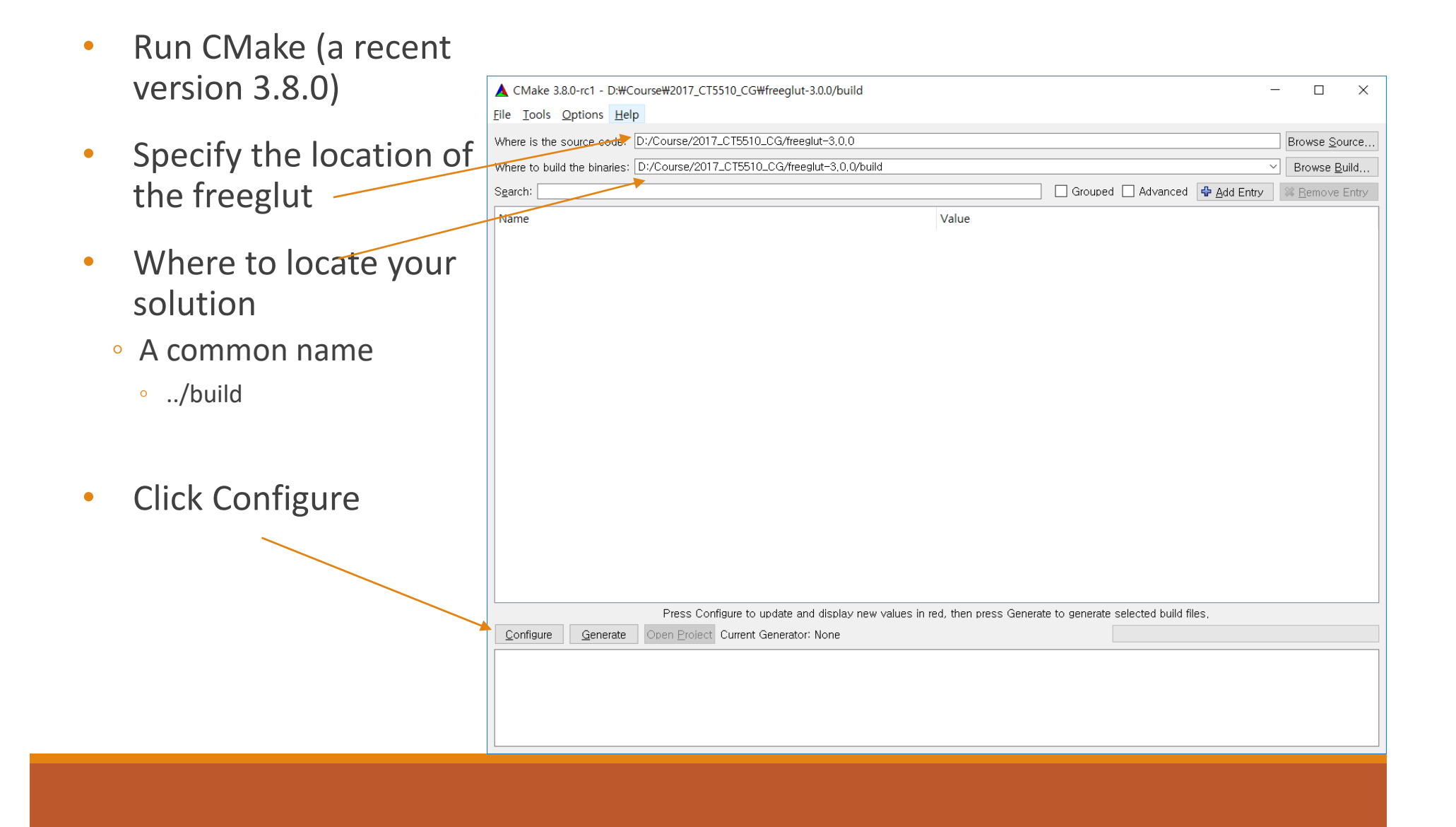

- Specify your visual studio version
- Click Configure again

| Specify the generator for this project  Visual Studio 14 2015 Win64  Optional toolset to use (argument to -T)  Use default native compilers  Specify native compilers  Specify toolchain file for cross-compiling  Specify toolchain file for cross-compiling  Specify options for cross-compiling  Einish Cancel  Make 180-rt - Difficure#007_C15510_CG#Heedur-1000  Make 180-rt - Difficure#007_C15510_CG#Heedur-1000  Make                                                                                                    |                                                                                                    |                                               | ?            | ×                 |
|----------------------------------------------------------------------------------------------------|----------------------------------------------------------------------------------------------------|-----------------------------------------------|--------------|-------------------|
| Specify the generator for this project   Visual Studio 14 2015 Win64   Optional toolset to use (argument to -T) <ul> <li>Use default native compilers</li> <li>Specify native compilers</li> <li>Specify toolchain file for cross-compiling</li> <li>Specify options for cross-compiling</li> </ul> <ul> <li>Specify options for cross-compiling</li> <li>Specify options for cross-compiling</li> </ul>                                                                                                    |                                                                                                    |                                               |              |                   |
| Specify the generator for this project          Visual Studio 14 2015 Win64         Optional toolset to use (argument to -T) <ul> <li>Use default native compilers</li> <li>Specify native compilers</li> <li>Specify toolchain file for cross-compiling</li> <li>Specify options for cross-compiling</li> </ul> Specify options for cross-compiling             Specify colchain file for cross-compiling <ul> <li>Specify colchain file for cross-compiling</li> <li>Specify options for cross-compiling</li> </ul> Mate 1880-r1 - DiffCourse(2017,C15510,C0#Heeglut-30.0build <ul> <li>Contract/017,C15510,C0#Heeglut-30.0build</li> <li>X</li> </ul> Value <ul> <li>Resource code: DiffCourse(2017,C15510,C0#Heeglut-30.0build</li> <li>X</li> <li>X</li> <li>Device Build: The bandet: DiffCourse(2017,C15510,C0#Heeglut-30.0build</li> <li>X</li> <li>X</li> <li>X</li> <li>X</li> <li>X</li> <li>X</li> <li>X</li> <li>X</li> <li>X</li> <li>X</li> <li>X</li> <li>X</li> </ul> Mate 1880-rs: DiffCourse(2017,C15510,C0#Heeglut-30.0build <ul> <li>X</li> <li>X</li> <li>X</li> <li>X</li> </ul> Mate 1880-rs: DiffCourse(2017,C15510,C0#Heeglut-30.0build <ul> <li>X</li> <li>X</li> <li>X</li> <li>X</li> </ul> <ul></ul>                                                                                                    | $\leftarrow$ $\blacktriangle$                                                                                         |                                               |              |                   |
| Specify the generator for this project          Visual Studio 14 2015 Win64         Optional toolset to use (argument to -T)         Image: Specify native compilers         Specify native compilers         Specify toolchain file for cross-compiling         Specify options for cross-compiling         Specify options for cross-compiling         Image: Specify options for cross-compiling         Specify options for cross-compiling         Image: Specify coloranze007,C15510,C0#Heeglur-300build         Image: Specify coloranze007,C15510,C0#Heeglur-300build         Image: Specify coloranze007,C15510,C0#Heeglur-300build         Image: Specify coloranze007,C15510,C0#Heeglur-300build         Image: Specify coloranze007,C15510,C0#Heeglur-300build         Image: Specify coloranze007,C15510,C0#Heeglur-300build         Image: Specify coloranze007,C15510,C0#Heeglur-300build         Image: Specify coloranze007,C15510,C0#Heeglur-300build         Image: Specify coloranze007,C15510,C0#Heeglur-300build         Image: Specify coloranze007,C15510,C0#Heeglur-300build         Image: Specify coloranze007,C15510,C0#Heeglur-300build         Image: Specify coloranze07,C15510,C0#Heeglur-300build         Image: Specify coloranze07,C15510,C0#Heeglur-300build         Image: Specify coloranze07,C15510,C0#Heeglur-300build         Image: Specify coloranze07,C15510,C0#Heeglur-300build         Image: Specify colo                                                                                                    |                                                                                                    |                                               |              |                   |
| Visual Studio 14 2015 Win64         Optional toolset to use (argument to -T) <ul> <li>Use default native compilers</li> <li>Specify native compilers</li> <li>Specify toolchain file for cross-compiling</li> <li>Specify options for cross-compiling</li> <li>Specify options for cross-compiling</li> </ul> Mate 180-ct - DHCourse#2017_C15510_C0HHeeglur-300build       -       ×         Insis       Cancel       Conceptors [peip       Browse Build: <ul> <li>Insis</li> <li>Cancel</li> <li>Decourse2017_C15510_C0HHeeglur-300build</li> <li>×</li> </ul> <ul> <li>Conceptors: [peip</li> <li>Insis</li> <li>Conceptors: [peip</li> <li>Insis</li> <li>Conceptors:</li></ul>                                                                                                    | Specify the generator for this project                                                                                |                                               |              |                   |
| Optional toolset to use (argument to -T)   Use default native compilers  Specify native compilers  Specify toolchain file for cross-compiling  Specify options for cross-compiling  Einish Cancel  Make 188-r1 - D#Course#0017_C15510_COMmerglut-30.04build  Tools Options #de  Books 2007_C15510_COMmerglut-30.04build  Tools Options [def                                                                                                    | Visual Studio 14 2015 Win64                                                                                           |                                               |              | •                 |
| Use default native compilers     Specify native compilers     Specify toolchain file for cross-compiling     Specify options for cross-compiling     Specify options for cross-compiling     Einish Cancel  Make 180-c1 - D#Course#007,C15510,C0#Heeglut-300/build     ork     Qetore Obt (Dr.Course2007,C15510,C0#Heeglut-300/build                                                                                                    | Optional toolset to use (argument to -T                                                                               | )                                             |              |                   |
| Use default native compilers   Specify native compilers   Specify toolchain file for cross-compiling   Specify options for cross-compiling   Specify options for cross-compiling     Image: Specify options for cross-compiling     Image: Specify options for cross-compiling                                                                                                    |                                                                                                    |                                               |              |                   |
| Specify native compilers     Specify toolchain file for cross-compiling     Specify options for cross-compiling     Specify options for cross-compiling <u>Finish</u> Cancel                                                                                                    | Use default native compilers                                                                                          |                                               |              |                   |
| Specify toolchain file for cross-compiling     Specify options for cross-compiling     Specify options for cross-compiling      Einish Cancel      Sopecify options for cross-compiling      Einish Cancel      Sopecify options for cross-compiling      Einish Cancel      Sopecify options for cross-compiling      Einish Cancel      Sopecify options for cross-compiling      Einish Cancel      Sopecify options for cross-compiling      Einish Cancel      Sopecify options for cross-compiling      Einish Cancel      Sopecify options for cross-compiling      Einish Cancel      Sopecify options for cross-compiling      Sopecify options for cross-compiling      Einish Cancel      Sopecify options for cross-compiling      Sopecify options for cross-compiling      Sopecify options for cross-compiling      Einish Cancel      Sopecify options     Sopecify options                                                                                                    | Specify native compilers                                                                                              |                                               |              |                   |
| CMake 380-c1 - D#Coune#2017_C15510_CG#treeglur-30.0build  CMake 380-c1 - D#Coune#2017_C15510_CG#treeglur-30.0build  Cont Options Brip  To build the binales: Dr.Course/2017_C15510_CG#treeglur-30.0build  To build the binales: Dr.Course/2017_C15510_CG#treeglur-30.0build  Rever Duald the binales: Dr.Course/2017_C15510_CG#treeglur-30.0build  Rever Duald the binales: D                                                                                                    | Specify toolchain file for cross-com                                                                                  | piling                                        |              |                   |
|                                                                                                    | Specify options for cross-compiling                                                                                   | e                                             |              |                   |
| Einish     Cancel       Make 180-x1 - D#Course#2017_C15510_CG##reeglut-3.0.0build     -     ×       Tool: Option: Help                                                                                                    |                                                                                                    |                                               |              |                   |
| CMake 18.0-rc1 - D#Course#2017_CT5510_CG#Heeglur-3.00,build × CMake 18.0-rc1 - D#Course#2017_CT5510_CG#Heeglur-3.00,build × Te to build the binales: Dr.Course/2017_CT5510_CG/Heeglur-3.0.0build × Te to build the binales: Dr.Course/2017_CT5510_CG/Heeglur-3.0.0build * Reover Build Te to build the binales: Dr.Course/2017_CT5510_CG/Heeglur-3.0.0build * Reover Build Te to build the binales: Dr.Course/2017_CT5510_CG/Heeglur-3.0.0build * Reover Build Te to build the binales: Dr.Course/2017_CT5510_CG/Heeglur-3.0.0build - * * Reover Build Te to build the binales: Dr.Course/2017_CT5510_CG/Heeglur-3.0.0build - * * Reover Build Te to build the binales: Dr.Course/2017_CT5510_CG/Heeglur-3.0.0build - * * Reover Build Te to build the binales: Dr.Course/2017_CT5510_CG/Heeglur-3.0.0build - * * Reover Build Te to build the binales: Dr.Course/2017_CT5510_CG/Heeglur-3.0.0build - * * Reover Build Te to build the binales: Dr.Course/2017_CT5510_CG/Heeglur-3.0.0build - * * * Reover Build Te to build the binales: Dr.Course/2017_CT5510_CG/Heeglur-3.0.0build - * * * Reover Build Te to build the binales: Dr.Course/2017_CT5510_CG/Heeglur Reover Build Te to build the binales: Dr.Course/2017_CT5510_CG/Heeglur Reover Build Te to build the binales: Dr.Course/2017_CT5510_CG/Heeglur Reover Build Te to build the binales: Dr.Course/2017_CT5510_CG/Heeglur Reover Build Te to to to the binales: Dr.Course/2017_CT5510_CG/Heeglur Reover Build Te to to to the binales: Dr.Course/2017_CT5510_CG/Heeglur Reover Build Te to to to the binales: Dr.Course/2017_CT5510_CG/Heeglur Reover Build Te to to to the binales: Dr.Course/2017_CT5510_CG/Heeglur Reover Build Te to to to the binales: Dr.Course/2017_CT5510_CG/Heeglur Reover Build Te to to to the binales: Dr.Course/2017_CT5510_CG/Heeglur Reover Build to to the binales: Dr.Course/2017_CT5510_CG/Heeglur Reover Build Te to to to to the binales: Dr.Course/2017_CT5510_CG/Heeglur Reover Build Te to to to to to to to t                                                                                                    |                                                                                                    | Finish                                        | Ca           | acal              |
| CMake 380-c1 - D#Course#2017_CTS510_CG##reglur-3.00/build     -     C     X       Jool:                                                                                                    |                                                                                                    | <u>–</u> 1111511                              | La           | ICEI              |
| e la the source code: (D./Course.2017.C115610.CG/meeglur-3.0.0 Bitowse gource te la bald the binales: (D./Course/2017.C115610.CG/meeglur-3.0.0/build ch. C./Course/2017.C115610.CG/meeglur-3.0.0/build ch. C./Course/2017.C115610.CG/meeglur-3.0.0/build ch. C./Course/2017.C115610.CG/meeglur-3.0.0/build ch. C./Course/2017.C115610.CG/meeglur-3.0.0/build ch. C./Course/2017.C115610.CG/meeglur-3.0.0/build ch. C./Course/2017.C115610.CG/meeglur-3.0.0/build ch. C./Course/2017.C115610.CG/meeglur-3.0.0/build ch. C./Course/2017.C115610.CG/meeglur-3.0.0/build ch. C./Course/2017.C115510.CG/meeglur-3.0.0/build ch. C./Course/2017.C115510.CG/meeglur-3.0.0/build ch. C./Course/2017.C115510.CG/meeglur-3.0.0/build ch. C./Program Files/Meeglur ch. C./Program Files/Meeglur ch. C./Pro                                                                                                    | CMake 3.8.0-rc1 - D:#Course#2017_CT5510_CG#freeglut-3.0.0/build                                                       |                                               |              | - 0 ×             |
| re to build the binaries: [D:/Course/2017.cT5510.cC/rheregiur-3.0.obuild '' Browne Build th Gourd Gouded Advanced & gdd Entry   Bit Demone Bitty: The Value Advanced Advanced & gdd Entry   Bit Demone Bitty: The Value Curror Course Course                                                                                                    | there is the source code: [D:/Course/2017_CT5510_CG/threeJut=3.0.0                                                    |                                               |              | Browse Source.    |
| In Control Part Control (Control Control Contr                                                                                                    | here to build the binaries: D:/Course/2017_CT5510_CG/treeglut=3.0.0/build                                             |                                               | A ALL Frence | Browse Build      |
| ALE_CONFIGURATION_TYPES DebugGelaans/MinSterike/KerWintibelinfo<br>ALE_INSTAL_IPERT C_Phogram Files/Freeglut<br>EQUIT_BUILD_SHARE_UIBS E<br>IOUUT_GUIS<br>IOUUT_GUIS<br>IOUUT<br>IOUUT | ame Value                                                                                                    |                                               | . Bot citty  | 199 DATIVACIALIST |
| GRUTE JULIO DEMOS<br>GRUTE JULIO STATAC JUBS<br>GRUTE JULIO STATAC JUBS<br>GRUTE SALES<br>GRUTE PRIVILE BROOKS<br>GRUTE PRIVILE BROOKS<br>GRUTE PRIVILE BROOKS<br>GRUTE PRIVILE BROOKS<br>GRUTE PRIVILE BROOKS<br>GRUTE PRIVILE BROOKS<br>GRUTE BROOKS<br>GRUTE BROOKS                                                                                                    | MAKE_CONFIGURATION_TYPES DebugRelear<br>MAKE_INSTALL_PREFIX C_/Program F                                              | se:MinSizeRei:RelWithDebinfo<br>iles/freeglut |              |                   |
| ISOUT GASS<br>GAUT-PRINT, MARINOS<br>GAUT-PRINT, WARNINOS<br>Lab prints more to itsteer                                                                                                    | REEGUIT BUILD, SHARED LIBS                                                                                            |                                               |              |                   |
| EGLUT_PRINT_WARNINGS Lib prints errors to dident                                                                                                    | REEGLUT_PRINT_ERRORS                                                                                                  |                                               |              |                   |
|                                                                                                    | REEGLUT_PRINT_WARNINGS UD prints errors to its STALL PDB                                                              | tderr                                         |              |                   |
|                                                                                                    |                                                                                                    |                                               |              |                   |
|                                                                                                    |                                                                                                    |                                               |              |                   |
|                                                                                                    |                                                                                                    |                                               |              |                   |
|                                                                                                    |                                                                                                    |                                               |              |                   |
|                                                                                                    |                                                                                                    |                                               |              |                   |
|                                                                                                    | Press Configure to update and display new values in red, then press                                                   | Generate to generate selected build fi        | les.         |                   |
| Press Configure to update and display new values in red, then press Generate to generate selected build files.                                                                                                    | Configure Generate Com Essect Current Generator: Visual Studio 14 2015 Win64                                          |                                               |              |                   |
| Press Configure to update and display new values in red, then press Generate selected build files.                                                                                                    | Looking for XParseGeometry - not found<br>Looking for XParseGeometry - not found<br>Looking for include file stdint.h |                                               |              | ^                 |
| Press Configure to update and display new values in red, then press Generate to generate selected build files.                                                                                                    | Looking for include file stdint.h - found<br>Looking for include file inttypes.h                                      |                                               |              |                   |
| Press Configure to usedate and display new values in red, then press Generate to senerate selected build files.                                                                                                    |                                                                                                    |                                               |              |                   |

| Generate FreeG                                                               | CMake 3.8.0-rc1 - DiviCour<br>Elle Iools Options Help<br>Where is the source code O/<br>Search:<br>Net Content of the Minaries:<br>Net Content of the Minaries:<br>Net Content of the Minaries<br>Record Jointo, DeMoto<br>Record Jointo, Schward Du<br>Record Jointo, Schward Du<br>Record Jointo, Schward Du<br>Record Jointo, Schward Du<br>Record Jointo, Schward Du<br>Record Jointo, Schward Du<br>Record Jointo, Schward Du<br>Record Jointo, Schward Du<br>Record Jointo, Schward Du<br>Record Jointo, Schward Du<br>Record Jointo, Schward Du<br>Record Joint Jointo, Schward Du<br>Record Joint Joint Jointo<br>Install, PDB | ne#2017_CT5510_CG#heeglur-3.0.0<br>/Course_2017_C15510_CG#heeglur-3.0.0<br>/Course_2017_C15510_CG#heeglur-3.0.0/build<br>pes                                                                                                    | FUM<br>Dee grade was Ministered share on<br>Program was fundationed<br>Program was fundationed<br>Program was fund | - Advanced ∲ ĝds Entry                                                                                                    | Brows gouce |
|------------------------------------------------------------------------------|----------------------------------------------------------------------------------------------------|----------------------------------------------------------------------------------------------------|----------------------------------------------------------------------------------------------------|----------------------------------------------------------------------------------------------------|-------------|
| Click Generate                                                               |                                                                                                    |                                                                                                    |                                                                                                    |                                                                                                    |             |
| <ul> <li>Go to the location of your solution file</li> </ul>                 |                                                                                                    |                                                                                                    |                                                                                                    |                                                                                                    |             |
| <ul> <li>If you can see the solution file, you are okay<br/>to go</li> </ul> | Configure Generate C                                                                                                    | Press Configure to undate and display new vo                                                                                                    | alues in red, then press Generate to generate s<br>4 2015 Whol4                                                                                                    | elected build files.                                                                                                    |             |
| <ul> <li>Double-click the solution file</li> </ul>                           | i i i build                                                                                                    |                                                                                                    |                                                                                                    |                                                                                                    | ×           |
|                                                                              | · 바로 가기에 쳐사 분여당기<br>고정                                                                                                    | · · · · · · · · · · · · · · · · · · ·                                                                                                    | 이름 서 10 년 10 년 10 년 10 년 10 년 10 년 10 년 10                                                                                                    | 응기 - ■ 모두 선택<br>편집 등 선택 안 함<br>히스토리 ■ 선택 영역 반전                                                                                      |             |
|                                                                              | ← → ↑ ▲ > 48 PC                                                                                                    | 다 3<br>C > 새 首岳 (D) > Course > 2017_CT5510_C                                                                                                    | G > freeglut-3.0.0 > build                                                                                                    | ↓ U build 검색                                                                                                    | P           |
|                                                                              | * 비로 가기<br>• 비방 화전<br>• 다운로드 #<br>· 유사<br>· 유사 전<br>· 2017_CT5510_CG<br>· 가이<br>· 가이프Drive<br>· 대 PC<br>· 다운로드<br>· · · · · · · · · · · · · · · · · · ·                                                                                                     | o I E<br>Fractals.vooproj<br>Fractals.jandom<br>Fractals.jandom.voproj<br>Fractals.jandom.vstatic.voproj<br>Fractals.jandom.vstatic.voproj<br>Fractals.jandom.vstatic.voproj<br>Fractals.jandom.vstatic.voproj<br>Fractals.jandom.vstatic.voproj<br>Fractals.jandom.vstatic.voproj<br>Fractals.jandom.vstatic.voproj<br>Fractals.jandom.vstatic.voproj<br>Fractals.jandom.vstatic.voproj<br>Fractals.jandom.vstatic.voproj<br>Form.vstatic.voproj<br>Form.vstatic.voproj | 이전 반 보자         유 원           2017-03-07 오후 5.,         VC++ Project Till,           2017-03-07 오후 5.,         VC++ Project Till, <th>227<br/>168<br/>3465<br/>168<br/>3466<br/>168<br/>3468<br/>3468<br/>288<br/>288<br/>288<br/>366<br/>366<br/>366<br/>366<br/>366<br/>366<br/>366<br/>3</th> <th></th>                                                                                                    | 227<br>168<br>3465<br>168<br>3466<br>168<br>3468<br>3468<br>288<br>288<br>288<br>366<br>366<br>366<br>366<br>366<br>366<br>366<br>3 |             |

62개 항목

- A solution with many projects
- Change the configuration "Debug" to "Release"
  - Debug: slow (only used for your debugging i.e., finding bugs)
  - Release: fast (used for distributing your program)
- Compile (F7)

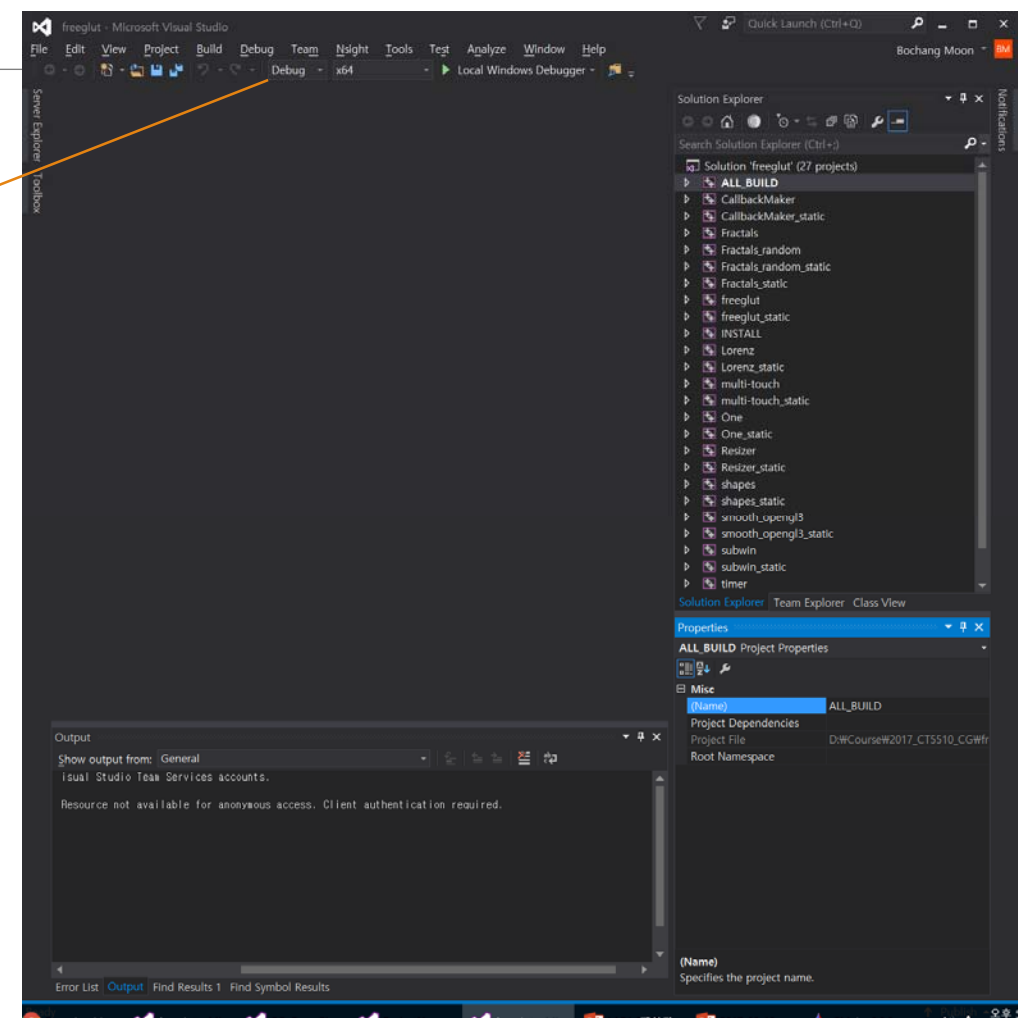

- Static library files
  - Your Folder/freeglut-3.0.0/build/lib/Release/\*.lib
- Dynamic library files
  - Your Folder/freeglut-3.0.0/build/bin/Release/\*.dll
- Header files
  - Your Folder/freeglut-3.0.0/include/GL/\*.h

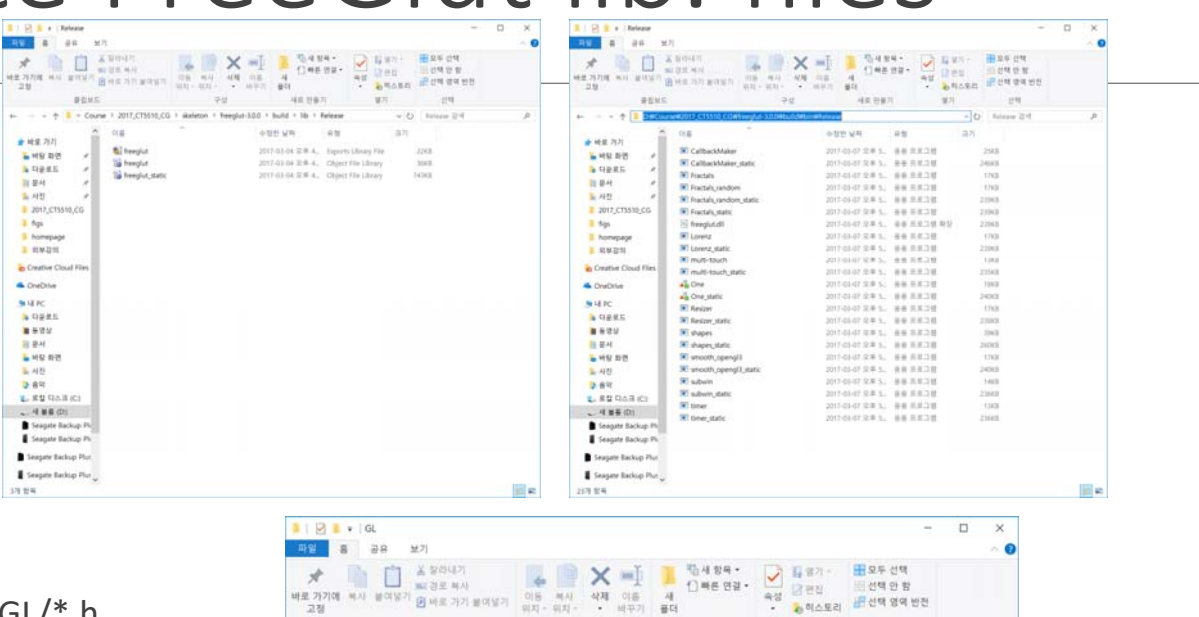

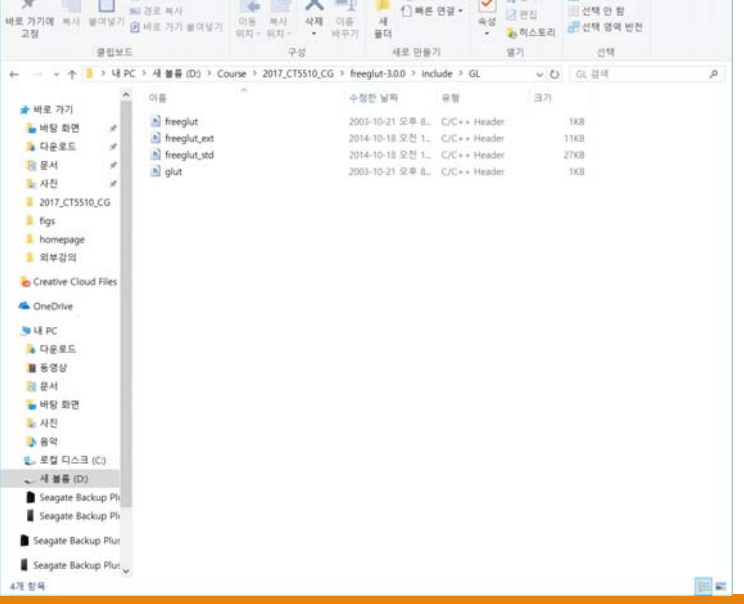

## Copy the lib. files to your project

- Copy those files to your hello world project folder
  - Static library files
  - Dynamic library files
  - Header files

| 📜   🕑 📕 ∓   CG_OpenGL – 🗆                                                                                                    | X                                                                                                    | – 🗆 🗙                          |
|----------------------------------------------------------------------------------------------------|----------------------------------------------------------------------------------------------------|--------------------------------|
| 파일 홈 공유 보기                                                                                                    | · · · · · · · · · · · · · · · · · · ·                                                                                                    | ~ 📀                            |
| ★ 전 2 전 2 년 4 가<br>★ 전 2 년 4 가<br>★ 전 3 가<br>★ 전 3 가<br>★ 전 3 가<br>+ 1 + 1 + 1 + 1 + 1 + 1 + 1 + 1 + | ★ 2014/7     ★ 2014/7     ★ 2014/7     ★ 2014/7     ★ 2014/7     ★ 2014/7     ★ 2014/7     ★ 2014/7     ★ 2014/7     ★ 2014/7     ★ 2014/7     ★ 2014/7     ★ 2014/7     ★ 2014/7     ★ 2014/7     ★ 2014/7     ★ 2014/7     ★ 2014/7     ★ 2014/7     ★ 2014/7     ★ 2014/7     ★ 2014/7     ★ 2014/7     ★ 2014/7     ★ 2014/7     ★ 2014/7     ★ 2014/7     ★ 2014/7     ★ 2014/7     ★ 2014/7     ★ 2014/7     ★ 2014/7     ★ 2014/7     ★ 2014/7     ★ 2014/7     ★ 2014/7     ★ 2014/7     ★ 2014/7     ★ 2014/7     ★ 2014/7     ★ 2014/7     ★ 2014/7     ★ 2014/7     ★ 2014/7     ★ 2014/7     ★ 2014/7     ★ 2014/7     ★ 2014/7     ★ 2014/7     ★ 2014/7     ★ 2014/7     ★ 2014/7     ★ 2014/7     ★ 2014/7     ★ 2014/7     ★ 2014/7     ★ 2014/7     ★ 2014/7     ★ 2014/7     ★ 2014/7     ★ 2014/7     ★ 2014/7     ★ 2014/7     ★ 2014/7     ★ 2014/7     ★ 2014/7     ★ 2014/7     ★ 2014/7     ★ 2014/7     ★ 2014/7     ★ 2014/7     ★ 2014/7     ★ 2014/7     ★ 2014/7     ★ 2014/7     ★ 2014/7     ★ 2014/7     ★ 2014/7     ★ 2014/7     ★ 2014/7     ★ 2014/7     ★ 2014/7     ★ 2014/7     ★ 2014/7     ★ 2014/7     ★ 2014/7     ★ 2014/7     ★ 2014/7     ★ 2014/7     ★ 2014/7     ★ 2014/7     ★ 2014/7     ★ 2014/7     ★ 2014/7     ★ 2014/7     ★ 2014/7     ★ 2014/7     ★ 2014/7     ★ 2014/7     ★ 2014/7     ★ 2014/7     ★ 2014/7     ★ 2014/7     ★ 2014/7     ★ 2014/7     ★ 2014/7     ★ 2014/7     ★ 2014/7     ★ 2014/7     ★ 2014/7     ★ 2014/7     ★ 2014/7     ★ 2014/7     ★ 2014/7     ★ 2014/7     ★ 2014/7     ★ 2014/7     ★ 2014/7     ★ 2014/7     ★ 2014/7     ★ 2014/7     ★ 2014/7     ★ 2014/7     ★ 2014/7     ★ 2014/7     ★ 2014/7     ★ 2014/7     ★ 2014/7     ★ 2014/7     ★ 2014/7     ★ 2014/7     ★ 2014/7     ★ 2014/7     ★ 2014/7     ★ 2014/7     ★ 2014/7     ★ 2014/7     ★ 2014/7     ★ 2014/7     ★ 2014/7     ★ 2014/7     ★ 2014/7     ★ 2014/7     ★ 2014/7     ★ 2014/7     ★ 2014/7     ★ 2014/7     ★ 2014/7     ★ 2014/7     ★ 2014/7     ★ 2014/7     ★ 2014/7     ★ 2014/7     ★ 2014/7     ★ 2014/7     ★ 2014/7     ★ 2014/7 | 로모두 선택<br>응선택 안 함<br>문선택 영역 반전 |
| 클립보드 구성 새로 만들기 열기 선택                                                                                                    | 클립보드 구성 새로 만들기 열기                                                                                                    | 선택                             |
| ← → v ↑                                                                                                    |                                                                                                    | 검색 , 오                         |
| # 바로 가기         이들         우성은 보세         관련         크기           불 바탕 화면         #         1         Debug         2017-03-04 오후 1                                                                                                    | ★ 바로 가기         이용         구성한 범위         비행         프 기           ● 바탕 화면         ●         ● Debug         2017-03-04 오무 1                                                                                                    | КВ                             |
| 2017_CT5510_CG         ↓         CG_OpenGLvcoproj         2017-03-04 总章 1         Visual Studio Proj         1KB           I figs         □         main         2017-03-07 으草 3         C++ Source         1KB                                                                                                    | 2017_CT5510_CG                                                                                                    | KB<br>KB                       |
| L homepage<br>도 외부강의                                                                                                    | Inomepage         Image: The second second sec                        | KB<br>KB                       |
| Creative Cloud Files                                                                                                    | b freeglut_ext 2014-10-18 오전 1 C/C++ Header 111<br>Creative Cloud Files Greeglut_static 2017-03-07 오후 5 Object File Library 743                                                                                                    | KB<br>KB                       |
| CneDrive                                                                                                    | ▲ OneDrive Diffreeglut,std 2014-10-18 오전 1 C/C++ Header 27                                                                                                    | KB                             |
|                                                                                                    | 및 UPC 앱 main 2007-02-03-07 오프 3 C++ Source 11<br>▶ 다운코드                                                                                                    | KB                             |
| ■ 등 영상                                                                                                    | B 60%                                                                                                    |                                |
| R 문서                                                                                                    | 🔀 문서                                                                                                    |                                |
| 늘 바탕 화면                                                                                                    | · 바탕 화면                                                                                                    |                                |
| ▲ 사건<br>N. ROP                                                                                                    | 요 사건                                                                                                    |                                |
| ♥ 8 기<br>≝_ 로컬 디스크 (C)                                                                                                    | 👟 로컬 디스크 (C)                                                                                                    |                                |
| 机 单层 (D.)                                                                                                    | ↓ 세 뇀륨 (D.)                                                                                                    |                                |
| Seagate Backup Plu                                                                                                    | Seagate Backup Ph                                                                                                    |                                |
| Seagate Backup Pli                                                                                                    | Seagate Backup Pli                                                                                                    |                                |
| Seagate Backup Plut                                                                                                    | Seagate Backup Plus                                                                                                    |                                |
| Seagate Backup Plut                                                                                                    | Seagate Backup Plus                                                                                                    |                                |
| 7개 항목                                                                                                    | 14개 항목                                                                                                    | E 1                            |

## Copy the lib. files to your project

- Copy those files to your hello world project folder
  - Static library files
  - Dynamic library files
  - Header files

| 📜   🕑 📕 ∓   CG_OpenGL – 🗆                                                                                                    | X                                                                                                    | – 🗆 🗙                          |
|----------------------------------------------------------------------------------------------------|----------------------------------------------------------------------------------------------------|--------------------------------|
| 파일 홈 공유 보기                                                                                                    | · · · · · · · · · · · · · · · · · · ·                                                                                                    | ~ 📀                            |
| ★ 전 2 전 2 년 4 가<br>★ 전 2 년 4 가<br>★ 전 3 가<br>★ 전 3 가<br>★ 전 3 가<br>+ 1 + 1 + 1 + 1 + 1 + 1 + 1 + 1 + | ★ 2014/7     ★ 2014/7     ★ 2014/7     ★ 2014/7     ★ 2014/7     ★ 2014/7     ★ 2014/7     ★ 2014/7     ★ 2014/7     ★ 2014/7     ★ 2014/7     ★ 2014/7     ★ 2014/7     ★ 2014/7     ★ 2014/7     ★ 2014/7     ★ 2014/7     ★ 2014/7     ★ 2014/7     ★ 2014/7     ★ 2014/7     ★ 2014/7     ★ 2014/7     ★ 2014/7     ★ 2014/7     ★ 2014/7     ★ 2014/7     ★ 2014/7     ★ 2014/7     ★ 2014/7     ★ 2014/7     ★ 2014/7     ★ 2014/7     ★ 2014/7     ★ 2014/7     ★ 2014/7     ★ 2014/7     ★ 2014/7     ★ 2014/7     ★ 2014/7     ★ 2014/7     ★ 2014/7     ★ 2014/7     ★ 2014/7     ★ 2014/7     ★ 2014/7     ★ 2014/7     ★ 2014/7     ★ 2014/7     ★ 2014/7     ★ 2014/7     ★ 2014/7     ★ 2014/7     ★ 2014/7     ★ 2014/7     ★ 2014/7     ★ 2014/7     ★ 2014/7     ★ 2014/7     ★ 2014/7     ★ 2014/7     ★ 2014/7     ★ 2014/7     ★ 2014/7     ★ 2014/7     ★ 2014/7     ★ 2014/7     ★ 2014/7     ★ 2014/7     ★ 2014/7     ★ 2014/7     ★ 2014/7     ★ 2014/7     ★ 2014/7     ★ 2014/7     ★ 2014/7     ★ 2014/7     ★ 2014/7     ★ 2014/7     ★ 2014/7     ★ 2014/7     ★ 2014/7     ★ 2014/7     ★ 2014/7     ★ 2014/7     ★ 2014/7     ★ 2014/7     ★ 2014/7     ★ 2014/7     ★ 2014/7     ★ 2014/7     ★ 2014/7     ★ 2014/7     ★ 2014/7     ★ 2014/7     ★ 2014/7     ★ 2014/7     ★ 2014/7     ★ 2014/7     ★ 2014/7     ★ 2014/7     ★ 2014/7     ★ 2014/7     ★ 2014/7     ★ 2014/7     ★ 2014/7     ★ 2014/7     ★ 2014/7     ★ 2014/7     ★ 2014/7     ★ 2014/7     ★ 2014/7     ★ 2014/7     ★ 2014/7     ★ 2014/7     ★ 2014/7     ★ 2014/7     ★ 2014/7     ★ 2014/7     ★ 2014/7     ★ 2014/7     ★ 2014/7     ★ 2014/7     ★ 2014/7     ★ 2014/7     ★ 2014/7     ★ 2014/7     ★ 2014/7     ★ 2014/7     ★ 2014/7     ★ 2014/7     ★ 2014/7     ★ 2014/7     ★ 2014/7     ★ 2014/7     ★ 2014/7     ★ 2014/7     ★ 2014/7     ★ 2014/7     ★ 2014/7     ★ 2014/7     ★ 2014/7     ★ 2014/7     ★ 2014/7     ★ 2014/7     ★ 2014/7     ★ 2014/7     ★ 2014/7     ★ 2014/7     ★ 2014/7     ★ 2014/7     ★ 2014/7     ★ 2014/7     ★ 2014/7     ★ 2014/7     ★ 2014/7     ★ 2014/7 | 로모두 선택<br>응선택 안 함<br>문선택 영역 반전 |
| 클립보드 구성 새로 만들기 열기 선택                                                                                                    | 클립보드 구성 새로 만들기 열기                                                                                                    | 선택                             |
| ← → v ↑                                                                                                    |                                                                                                    | 검색 , 오                         |
| # 바로 가기         이들         우성은 보세         관련         크기           불 바탕 화면         #         1         Debug         2017-03-04 오후 1                                                                                                    | ★ 바로 가기         이용         구성한 범위         비행         프 기           ● 바탕 화면         ●         ● Debug         2017-03-04 오무 1                                                                                                    | КВ                             |
| 2017_CT5510_CG         ↓         CG_OpenGLvcoproj         2017-03-04 总章 1         Visual Studio Proj         1KB           I figs         □         main         2017-03-07 으草 3         C++ Source         1KB                                                                                                    | 2017_CT5510_CG                                                                                                    | KB<br>KB                       |
| L homepage<br>도 외부강의                                                                                                    | Inomepage         Image: The second second sec                        | KB<br>KB                       |
| Creative Cloud Files                                                                                                    | b freeglut_ext 2014-10-18 오전 1 C/C++ Header 111<br>Creative Cloud Files Greeglut_static 2017-03-07 오후 5 Object File Library 743                                                                                                    | KB<br>KB                       |
| CneDrive                                                                                                    | ▲ OneDrive Diffreeglut,std 2014-10-18 오전 1 C/C++ Header 27                                                                                                    | KB                             |
|                                                                                                    | 및 UPC 앱 main 2007-02-03-07 오프 3 C++ Source 11<br>▶ 다운코드                                                                                                    | KB                             |
| ■ 등 영상                                                                                                    | B 60%                                                                                                    |                                |
| R 문서                                                                                                    | 🔀 문서                                                                                                    |                                |
| 늘 바탕 화면                                                                                                    | · 바탕 화면                                                                                                    |                                |
| ▲ 사건<br>N. ROP                                                                                                    | 요 사건                                                                                                    |                                |
| ♥ 8 기<br>≝_ 로컬 디스크 (C)                                                                                                    | 👟 로컬 디스크 (C)                                                                                                    |                                |
| 机 单层 (D.)                                                                                                    | ↓ 세 뇀륨 (D.)                                                                                                    |                                |
| Seagate Backup Plu                                                                                                    | Seagate Backup Ph                                                                                                    |                                |
| Seagate Backup Pli                                                                                                    | Seagate Backup Pli                                                                                                    |                                |
| Seagate Backup Plut                                                                                                    | Seagate Backup Plus                                                                                                    |                                |
| Seagate Backup Plut                                                                                                    | Seagate Backup Plus                                                                                                    |                                |
| 7개 항목                                                                                                    | 14개 항목                                                                                                    | E 1                            |

#### Start with Simple OpenGL

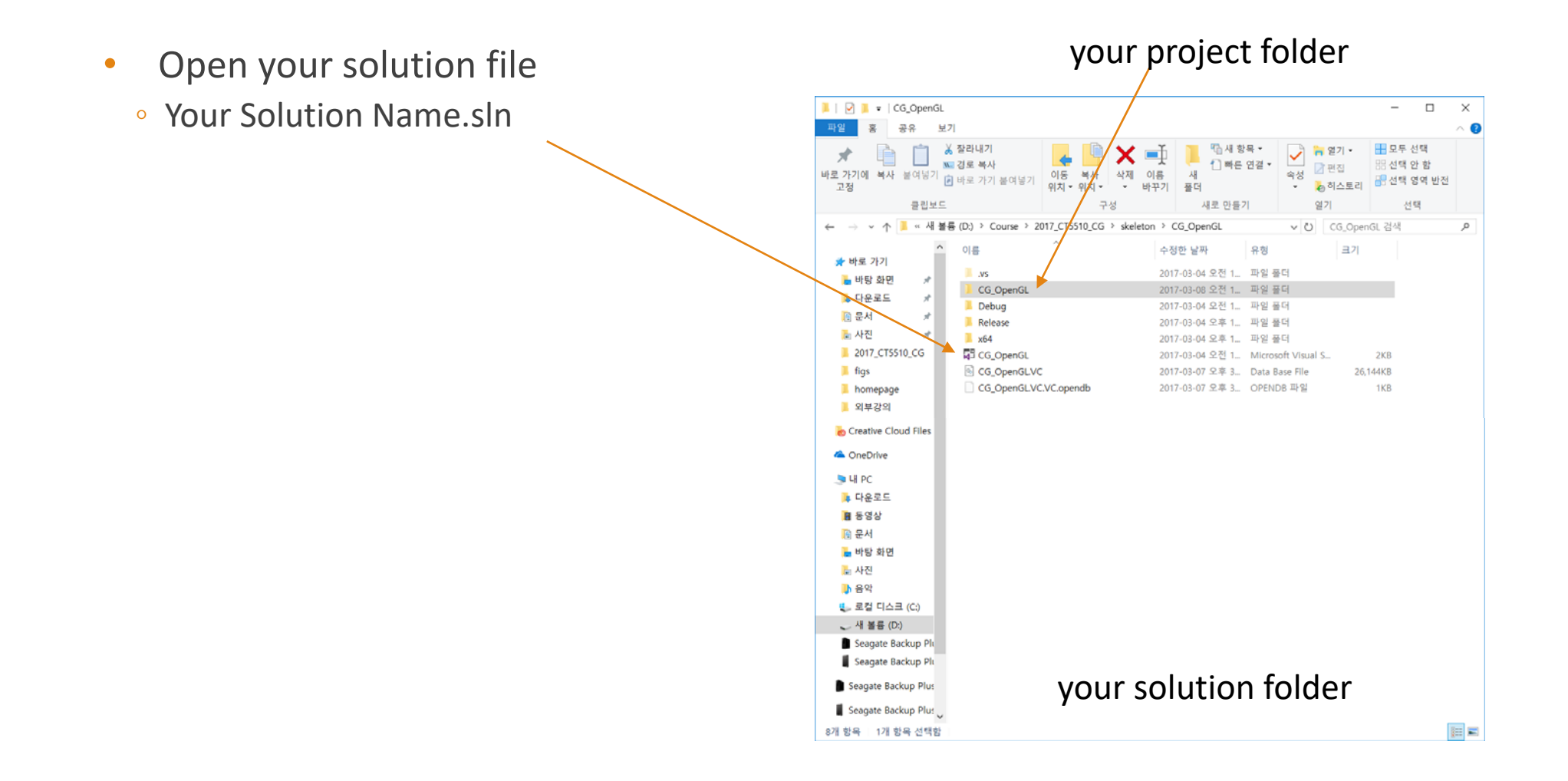

### Start with Simple OpenGL

- Write down this simple code
- Compile it (F7) and run (cltr+F5)

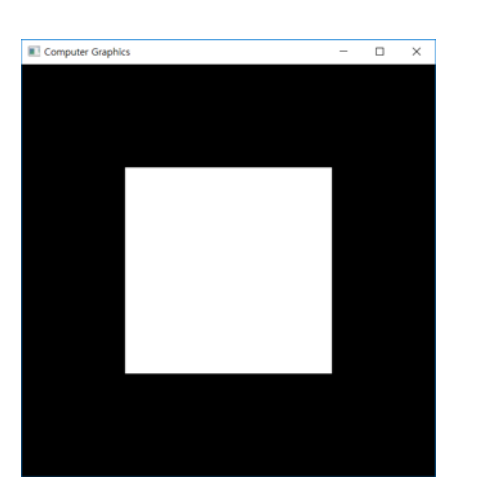

| ain.cpp* 🕈 🗙                          |                           |
|---------------------------------------|---------------------------|
| CG_OpenGL - (Global S                 | Scope) -                  |
| 1 #pragma comment(lib,"ope            | ngl32.lib")               |
| 2 #pragma comment(lib,"glu            | 32.lib")                  |
| <pre>3 #pragma comment(lib,"fre</pre> | eglut_static.lib")        |
| 4 ⊡#include "freeglut.h"              |                           |
| 5 #include <gl glu.h=""></gl>         |                           |
| 6 _ [#include <math.h></math.h>       |                           |
| 7                                     |                           |
| 8 const float PI = 3.14159            | 265359;                   |
| 9                                     |                           |
| 10 _void display() {                  |                           |
| 11 glClearColor(0, 0, 0               | , 0); // Clear the screen |
| <pre>12 glBegin(GL_QUADS);</pre>      |                           |
| 13 glVertex2d(-0.5, -0.               | 5);                       |
| 14 glVertex2d(-0.5, 0.5               | );                        |
| 15 glVertex2d(0.5, 0.5)               | ;                         |
| 16 glVertex2d(0.5, -0.5               | );                        |
| 17 glEnd();                           |                           |
| 18 glFlush();                         |                           |
| 19 [}                                 |                           |
| 20                                    |                           |
| 21 ⊡void main(int argc, char          | * argv[]) {               |
| 22 glutInit(&argc, argv               | );                        |
| 23 glutInitDisplayMode(               | GLUT_SINGLE   GLUT_RGBA); |
| 24 glutInitWindowSize(5               | 12, 512);                 |
| 25 glutInitWindowPositi               | on(100, 100);             |
| 26 glutCreateWindow("Co               | mputer Graphics");        |
| 27 glutDisplayFunc(disp               | lay);                     |
| 28 glutMainLoop();                    |                           |
| 29 [}                                 |                           |

### Can't compile?

- Check your output window
  - Compiler will give some hints
- Still unclear?
  - Google the error code (C2146)

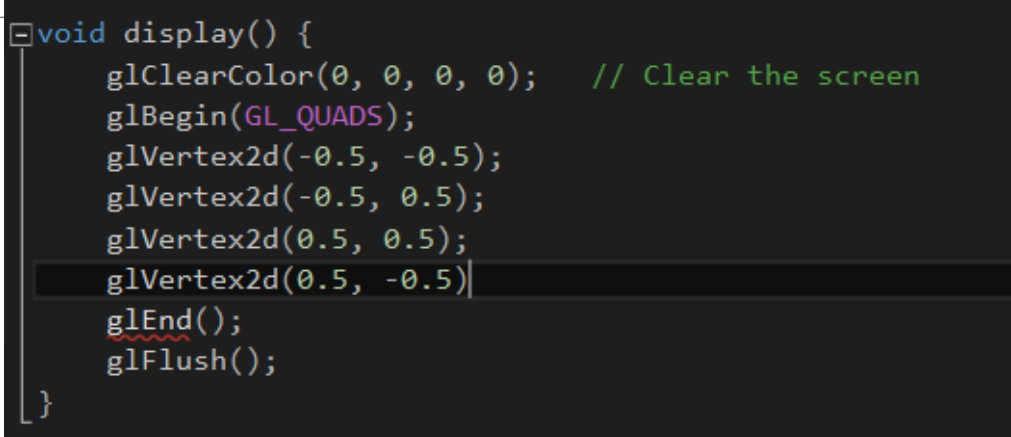

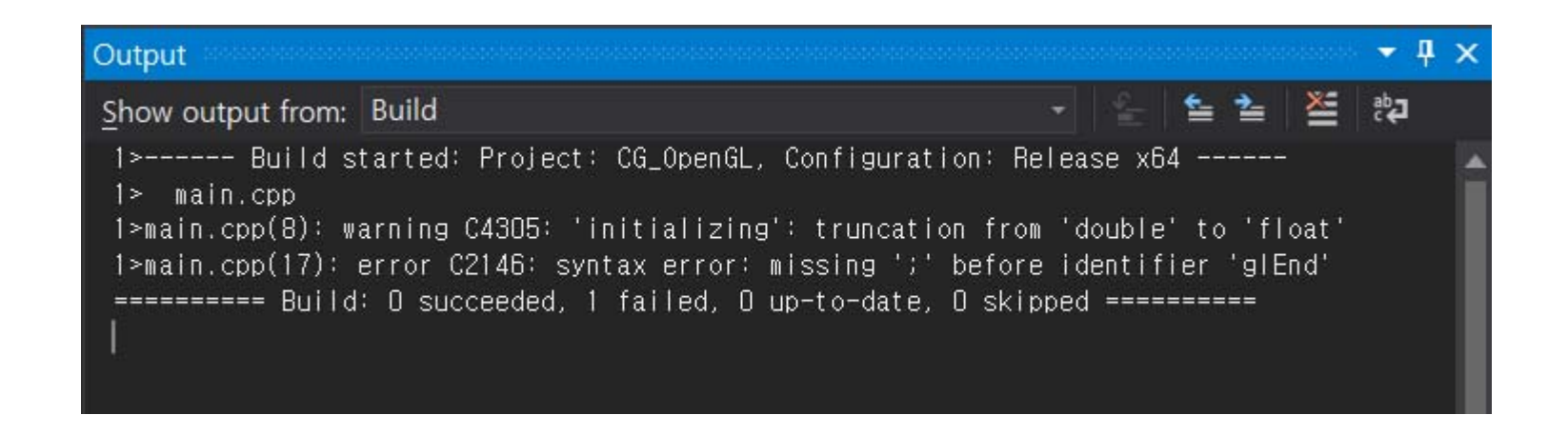